# Recherche et navigation vers un service maritime

Pour rechercher et naviguer vers un service maritime à partir de votre position actuelle :

- Depuis l'écran d'accueil, touchez Où aller ? > Services offshore.
- 2. Touchez la catégorie de service maritime vers laquelle vous voulez naviguer. Le traceur affiche une liste des 50 positions les plus proches, comprenant la distance et le relèvement vous séparant de chacune d'entre elles.
- 3. Touchez l'élément de service maritime vers lequel vous voulez naviguer. Un écran contenant des informations sur le service maritime sélectionné apparaît.
- 4. Touchez Naviguer vers > Rallier pour naviguer directement vers la position. (Ou touchez Itinéraire vers pour créer un itinéraire spécifique vers la position.)
- 5. Suivez la ligne colorée à l'écran jusqu'à la destination.

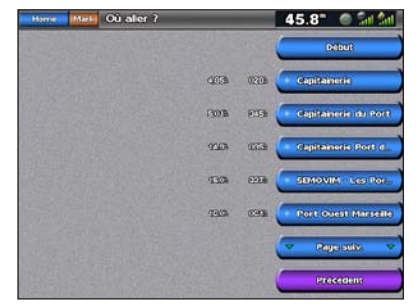

Liste des éléments de service maritime

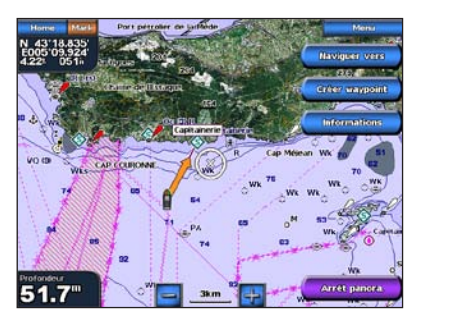

Rallier une destination

# Navigation vers une destination sur la carte

### Pour naviguer vers une destination sur la carte :

- 1. Depuis l'écran d'accueil, touchez Cartes > Carte de navigation.
- 2. Touchez le point sur la carte vers lequel vous voulez naviguer. Un pointeur (()) marque le point.
- Touchez Naviguer vers.
- 4. Touchez Rallier pour accéder directement à la position sélectionnée.
- 5. Suivez la ligne sur la carte de navigation jusqu'à la destination.

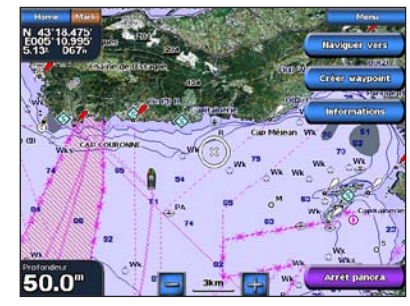

Carte de navigation

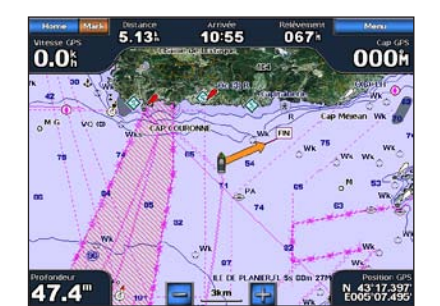

Rallier une destination

# Marquer un waypoint

Pour marguer votre position actuelle en tant que waypoint :

- 1. Depuis n'importe quel écran, touchez Margue.
- 2. Touchez Modifier pour indiguer un nom, un symbole, une profondeur d'eau ou une température d'eau spécifique ou pour ajouter un commentaire.

## Pour créer un waypoint :

- Depuis l'écran d'accueil, touchez Cartes > Carte de navigation.
- 2. Touchez la position à enregistrer comme waypoint.
- 3. Touchez Créer Waypoint.

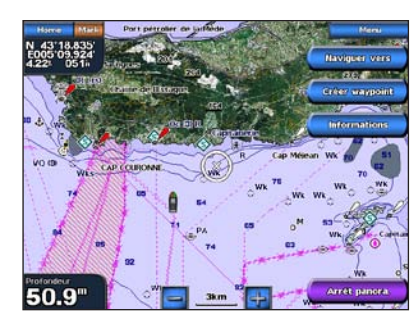

Carte de navigation

# Modification ou suppression d'un waypoint

## Pour modifier un waypoint :

- 1. Depuis l'écran d'accueil, touchez Cartes > Carte de navigation.
- 2. Touchez le waypoint sur la carte de navigation.
- Touchez le bouton du waypoint que vous voulez modifier.
- 4. Touchez Modifier.
- 5. Touchez l'attribut du waypoint à modifier (Nom, Symbole, Profondeur, Température de l'eau ou Commentaire).

## Pour supprimer un waypoint :

- 1. Depuis l'écran d'accueil, touchez Informations > Données utilisateur > Waypoints.
- 2. Touchez le waypoint que vous voulez supprimer.
- 3. Touchez Consulter > Supprimer.

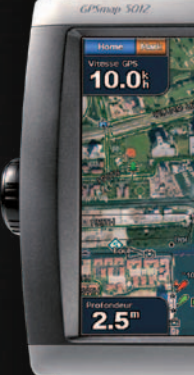

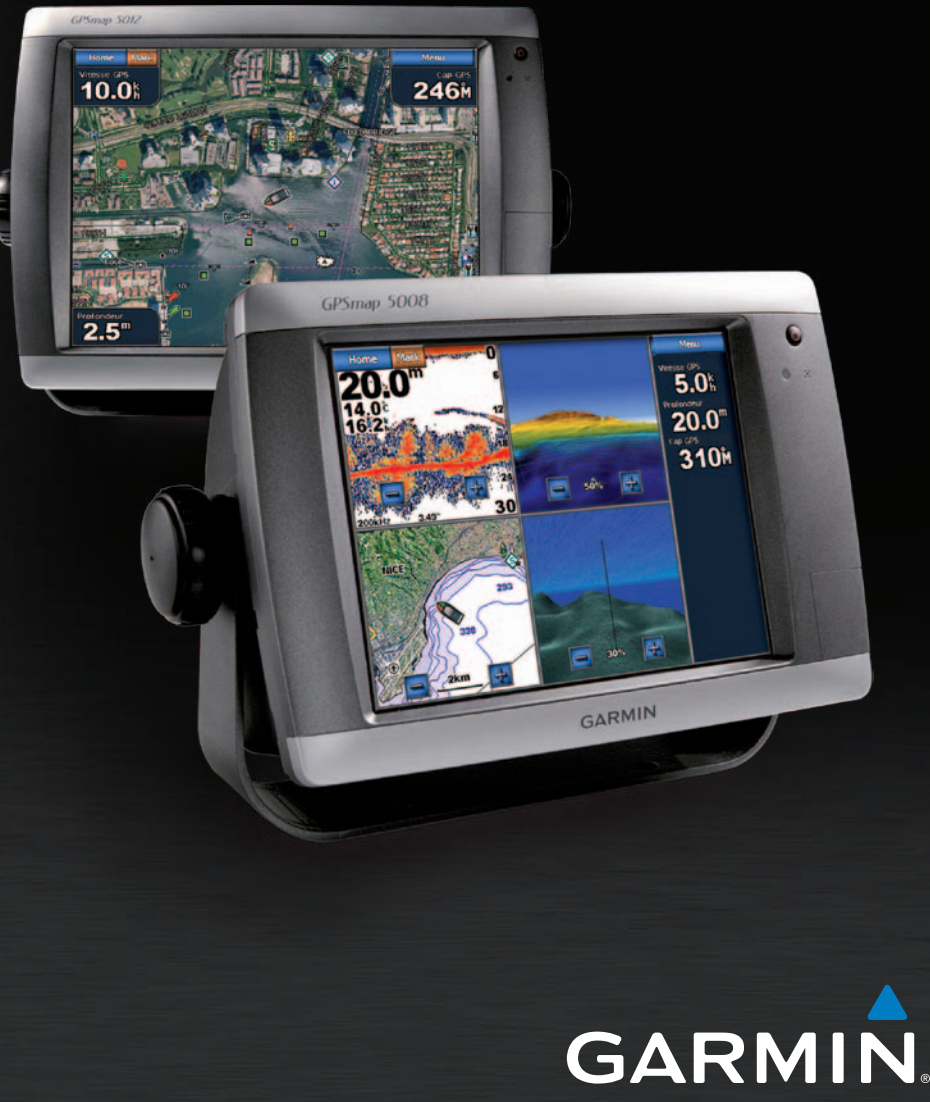

# GPSMAP<sup>®</sup> série 5000 Guide de référence rapide

# Mise sous/hors tension de l'appareil

2. Si un traceur est connecté, il s'éteint. Si plusieurs traceurs sont connectés, un message vous demande si vous

voulez éteindre l'ensemble du système. Touchez Oui pour éteindre l'ensemble du réseau ou Non pour mettre

# Utilisation de la fonction Homme à la mer

Pour marguer et naviguer vers une position d'homme à la mer :

2. Touchez Oui pour commencer à naviguer vers la position MOB.

Pour supprimer une position MOB (Homme à la mer) :

1. Depuis l'écran d'accueil, touchez Homme à la mer.

1. Depuis l'écran d'accueil, touchez Informations >

Données utilisateur > Waypoints.

2. Touchez la position MOB à supprimer.

3. Touchez Consulter > Supprimer.

symbole

Les positions MOB sont indiquées par le

## Pour créer un itinéraire depuis votre position actuelle : 1. Depuis l'écran d'accueil, touchez Cartes > Carte de navigation.

- 3. Touchez Naviguer vers > Itinéraire vers.
- changement de direction vers votre destination.
- 5. Touchez Ajouter changement de direction.
- puis touchez Ajouter changement de direction.
- 7. Touchez Terminé pour finaliser l'itinéraire ou Annuler l'itinéraire pour le supprimer.

Pour créer un itinéraire à un autre emplacement :

- Utiliser carte.
- 2. Touchez le point de départ de l'itinéraire. Le point de départ est indiqué par 🙉.
- Touchez Ajouter changement de direction.
- l'opération jusqu'à ce que l'itinéraire soit complet

## Pour modifier un itinéraire :

- utilisateur > Itinéraires.
- 2. Touchez l'itinéraire à modifier.
- direction, ou supprimer l'itinéraire.

Garmin<sup>®</sup>, le logo Garmin, GPSMAP<sup>®</sup>, BlueChart<sup>®</sup> et g2 Vision<sup>®</sup> sont des marques commerciales de Garmin Ltd. ou de ses filiales, déposées aux Etats-Unis et dans d'autres pays. Elles ne peuvent être utilisées sans l'autorisation expresse de Garmin.

- nctions 2

du produit, pour prendre connaissance des avertissements et autres informations sur le produit.

# Réglage du rétroéclairage et du mode Couleur

## Pour régler le niveau de rétroéclairage :

- Lorsque le traceur est allumé, appuyez brièvement sur la touche d'Marche/Arrêt.
- Touchez Rétroéclairage.
- 3. Sélectionnez une option pour régler le rétroéclairage :
- Pour permettre au traceur de régler automatiquement le rétroéclairage en fonction de la lumière ambiante. touchez Auto.
- Pour ajuster manuellement le rétroéclairage, maintenez enfoncée la touche Haut ou Bas ou touchez et faites glisser le curseur de luminosité.

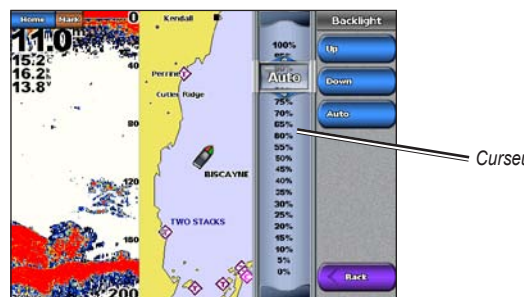

Curseur de luminosite

Pour régler le mode Couleur :

- Appuyez brièvement sur le bouton U Marche/arrêt.
- Touchez Mode Couleur.
- 3. Touchez Couleurs Jour. Couleur Nuit ou Auto.

# Utilisation des écrans combinés

Pour accéder aux écrans combinés et les modifier :

- 1. Effectuez l'une des opérations suivantes pour accéder à l'écran Modifier combinaison
- Lorsque vous affichez l'écran Ecrans combinés, touchez Menu > Modifier combinaison.
- Depuis l'écran d'accueil, touchez Ecrans combinés > Combinaison inutilisée (si une telle combinaison est disponible).
- 2. Sélectionnez une option pour personnaliser l'écran Ecrans combinés. Si vous disposez d'une carte SD BlueChart® g2 Vision® ou êtes connecté à des périphériques réseau tels qu'un sondeur ou un radar, d'autres options d'écrans combinés seront disponibles.
- Touchez Fonctions pour choisir le nombre d'écrans combinés.
- Touchez Disposition pour passer en disposition verticale ou horizontale.
- Touchez Barre de données pour activer ou désactiver la barre de données
- Touchez une option numérotée, telle que 1. Carte de navigation ou 2. Perspective 3D dans l'exemple, pour sélectionner l'écran combiné à afficher.

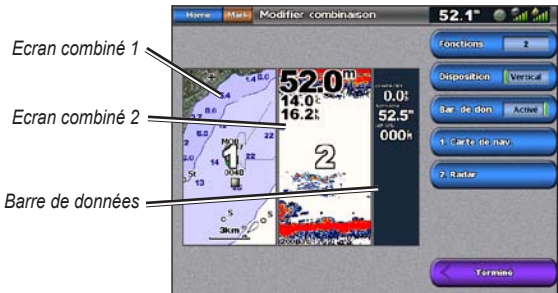

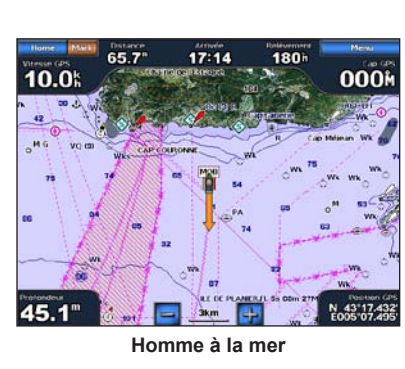

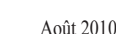

# Consultez le guide Informations importantes relatives au produit et à la sécurité inclus dans l'emballage

Pour allumer le traceur :

Pour éteindre le traceur :

le traceur en veille.

Appuyez brièvement sur le bouton () Marche/arrêt.

2. Lorsque l'écran d'avertissement apparaît, touchez J'accepte

1. Appuyez sur le bouton 🕐 Marche/Arrêt et maintenez-le enfoncé

# Création et modification d'itinéraires

2. Touchez votre destination sur la carte de navigation. Touchez l'écran de navigation et faites-le glisser pour recadrer la carte. La destination est indiquée par (2).

4. Touchez la position où vous souhaitez effectuer votre dernier

6. Pour ajouter des changements de direction supplémentaires continuez à toucher la position où vous souhaitez effectuer un changement de direction (à partir de votre destination),

## 1. Depuis l'écran d'accueil, sélectionnez Informations > Données utilisateur > Itinéraires > Nouvel itinéraire >

4. Touchez la position du premier changement de direction.

5. Touchez Ajouter changement de direction. Répétez

Depuis l'écran d'accueil, touchez Informations > Données

3. Touchez Consulter > Modifier l'itinéraire. Vous pouvez modifier le nom de l'itinéraire ou les changements de

Pour obtenir de la documentation et des informations supplémentaires, visitez le site www.garmin.com.

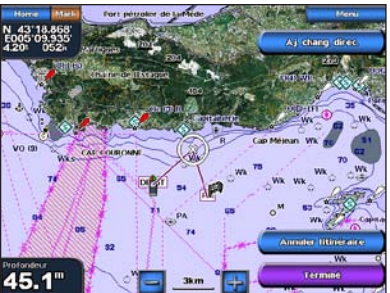

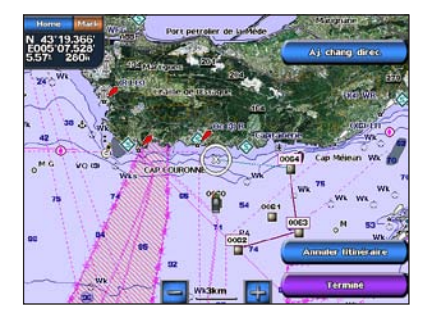

Imprimé à Taïwan